Virksomheden

# Mit overblik – log ind som kursusadministrator

# EfterUddannelse 🔁 dk

Erhvervsrettede voksen- og efteruddannelser

| Adgang til Mit overblik/som kursusadministrator                  |    |
|------------------------------------------------------------------|----|
| Bestilling af Medarbejdersignatur/NemID-medarbejdersignatur      |    |
| NemLog-in rettigheder                                            |    |
| Tilmeld kursister og administrer tilmeldinger                    |    |
| Tilmelding – rollen kursusadministrator                          | 4  |
| Trin 1 Valgte kursus                                             | 6  |
| Trin 2 Tilmeldingsresumé                                         | 7  |
| Trin 3 Kvittering                                                | 8  |
| Navngiv kursister og udfyld ansøgningsgrundlag                   | 9  |
| Navngiv og ansøg om veu-godtgørelse enkeltvist                   | 10 |
| Navngiv og ansøg om godtgørelse for flere kursister ad gangen    |    |
| Kommende kurser                                                  |    |
| Afholdte kurser                                                  |    |
| Kursister                                                        |    |
| Virksomhedsindstillinger                                         |    |
| Administrer ansøgninger om VEU-godtgørelse og befordringstilskud | 17 |
| Ansøgninger                                                      |    |
| Signer ansøgninger                                               |    |
| Afsluttede ansøgninger                                           | 19 |

# Adgang til Mit overblik/som kursusadministrator

For at få adgang til Mit overblik/kursusadministrator på EfterUddannelse.dk skal du bruge en medarbejdersignatur med tilknyttede NemLog-in rettigheder.

# Bestilling af Medarbejdersignatur/NemID-medarbejdersignatur

Hvis du ikke i forvejen har en medarbejdersignatur, kan du læse, hvordan du bestiller en sådan og hvad det koster på <u>nets-danid.dk</u>.

# NemLog-in rettigheder

Du skal have tilknyttet rettigheder til din medarbejdersignatur. Det er virksomhedens NemLog-in brugeradministrator, som kan tildele de nødvendige rettigheder til din medarbejdersignatur.

Du skal bruge en eller to rettigheder til EfterUddannelse.dk, afhængigt af, hvad du skal bruge EfterUddannelse.dk til. I de fleste tilfælde, har du brug for begge rettigheder:

- Ret til at administrere VEU-kurser, der bruges til at tilmelde kursister, administrere tilmeldinger og søge om veu-godtgørelse og befordringstilskud for uddannelsesaktivitet påbegyndt efter 1/1-2019
- Ret til at ansøge om VEU-godtgørelse og befordringstilskud, der bruges til at ansøge om VEU-godtgørelse og befordringstilskud for uddannelsesaktivitet påbegyndt før 1/1-2019

Bemærk der skal **ikke** oprettes VEU-ansøgninger for erhvervsrettet voksen- og efteruddannelse, der påbegyndes den 1. januar 2019 eller senere. I stedet skal der udfyldes ansøgningsgrundlag på tilmeldingen, som du finder under **Kommende kurser** og **Afholdte kurser**. Dermed bliver rettigheden "Ret til at ansøge om VEUgodtgørelse og befordringstilskud" overflødig på et tidspunkt.

# Tilmeld kursister og administrer tilmeldinger

For at kunne tilmelde medarbejdere, administrere tilmeldinger og søge om veugodtgørelse og befordringstilskud (fra 1/1-19) med rollen kursusadministrator, skal du have rettigheden **Ret til at administrere VEU kurser**.

Med den får du adgang til fanebladene Kommende kurser, Afholdte kurser, Kursister og Indstillinger, og du kan:

- Foretage tilmelding af/navngive medarbejdere
- Søge om veu-godtgørelse og befordringstilskud for erhvervsrettet voksenog efteruddannelse der påbegyndes den 1/1-2019 og senere
- Få overblik over afholdte og kommende kurser
- Få overblik over den enkelte kursists afholdte og kommende kurser
- Se skriftlig kommunikation fra uddannelsesstedet (indkaldelser m.v.)

• Sætte standardindstillinger for virksomheden

Under Kommende kurser og Afholdte kurser vises de kursustilmeldinger, som **du** har rettigheder til at se.

Visningen afspejler den måde, hvorpå tilmeldingen er registreret i skolens administrative system. Skulle der være tilmeldinger, der mangler eller som virksomheden undrer sig over, er det den pågældende kursusudbyder, der kan afklare sagen.

# Tilmelding – rollen kursusadministrator

Tilmeldingen består af 3 trin<sup>1</sup>:

- 1. Valgte kurser
- 2. Tilmeldingsresumé
- 3. Kvittering

Find kursus på EfterUddannelse.dk.

Hvis du er logget ind på Mit overblik, klikker du på menupunktet Søg kursus for at foretage en kursussøgning.

For yderligere vejledning til kursussøgning se vejledning <u>Søgning i EfterUddannel-</u> se.dk.

Søg kurset frem. Åbn' kursusbeskrivelsen ved at klikke på kursusnavn - eller klik på Tilmeld-linket i holdlisten.

<sup>&</sup>lt;sup>1</sup> Kursusadministratoren kan have **rettigheder til flere CVR-numre**. Hvis det er tilfældet, består tilmeldingen af 4 trin, hvor trin 1 angiver valg af cvr-nummer. Nedennævnte trinhenvisninger vil her være et trinnummer højere

| Søg kursus                                                                           |                                                             |                   |                                   |                                                                                             |                                      |                |
|--------------------------------------------------------------------------------------|-------------------------------------------------------------|-------------------|-----------------------------------|---------------------------------------------------------------------------------------------|--------------------------------------|----------------|
| Du har søgt på                                                                       |                                                             |                   |                                   |                                                                                             |                                      |                |
| mad                                                                                  |                                                             |                   |                                   |                                                                                             |                                      |                |
| Hvor<br>Hele landet Hovedstader<br>Uddannnelsessted ?                                | n Midtjylland Nordjylland Postnr. 👔                         | Sjælland S<br>Mal | yddanmark<br>cs. afstand<br>alg v | <ul> <li>✓ Kurser med gyldig</li> <li>✓ Kurser med ledigs</li> <li>Garantikurser</li> </ul> | g tilmeldingsfrisi<br>e pladser<br>? | t              |
| Flere filtre                                                                         |                                                             |                   |                                   | <u>Nulstil alle søg</u>                                                                     | <u>ekriterier</u>                    | Q Søg          |
| Søgeresultat                                                                         |                                                             |                   |                                   | Visninger pr. side 30                                                                       | ▼ Liste                              | Kort 💡         |
| Der blev fundet 101 kurser                                                           |                                                             |                   |                                   |                                                                                             |                                      |                |
| Kursusnavn 🔺                                                                         | Undervisningssted                                           | Start 🔺           | Slut 🔺                            | Varighed 🔺                                                                                  | Ledige pla                           | dser 🔺         |
| <u>Almen fødevarehygiejne -</u><br><u>E-learning (Januar-Juli)</u><br>Åbent værksted | AMU SYD - C. F. Tietgens Vej 6<br>6000 Kolding              | 02-01-2017        | 31-07-2017                        |                                                                                             | Mange                                | <u>Tilmeld</u> |
| 47313 Hygiejne<br>fødevarehåndtering u<br>bagatelgræns                               | Viden Djurs - Århusvej 49-51<br>8500 Grenaa 💡               | 19-07-2017        | 19-07-2017                        | 1 dag                                                                                       | 25/25                                | <u>Tilmeld</u> |
| <u>Almen fødevarehygiejne -</u><br>fjernundervisning                                 | EUC NORD - M.P. Koefoeds Vej 10<br>9800 Hjørring            | 31-07-2017        | 31-10-2017                        | 3 dage                                                                                      | 30/30                                | Tilmeld        |
| Almen fødevarehygiejne -<br>e-learning<br>Åbent værksted                             | Svendborg Erhvervsskole -<br>Ryttervej 65<br>5700 Svendborg | 01-08-2017        | 20-12-2017                        |                                                                                             | Mange                                | Tilmeld        |

#### Tilbage

EUC NORD M.P. Koefoeds Vej 10 Postbox 330 9800 Hjørring www.eucnord.dk

# Almen fødevarehygiejne - fjernundervisning

AMU - Arbejdsmarkedsuddannelser

Almen fødevarehygiejne - fjernundervisning

#### Særlige adgangskrav til kurset:

Ingen

# Hvad kan du efter at have fulgt dette kursus?

Fagnummer 45818 Almen fødevarehygiejne Målgruppe: Arbeidsmarkedsuddannelsen retter sig mod medarbejdere (faglærte/ikke-faglærte) beskæftiget med fremstilling af fødevarer til salg. Der lægges særligt vægt på, at deltagerne kan anvende de overordnede principper om egenkontrol ved produktion, opbevaring og salg af mad, herunder de relevante branchekoder. Deltagerne kan anvende principperne i risikoanalyse, påpege kritiske punkter og fastlægge systematiske overvågningsprocedurer, ligesom de kan udføre egenkontrol i en aktuel produktion. Deltagerne kender til mikroorganismers forekomst, vækst og udbredelse i fødevarer og kan anvende denne viden til at hæmme mikroorganismers udvikling i det praktiske arbejde med fremstilling, opbevaring og salg af fødevarer. Deltagerne kender de mest almindelige fødevarebårne sygdomme, deres årsag og udbredelse samt sammenhængen mellem udbrud og produktionsovervågning. Deltagerne kender gældende lovgivning om fremstilling, opbevaring, opvarmnings-, varmholdnings- og nedkølingsfasen og salg af fødevarer. Deltagerne kan efterleve principperne for god personlig hygiejne og produktionshygiejne og kender betydningen heraf ved håndteringen af fødevarer. Deltagerne kender til fødevareregionernes funktion ved tilsyn og

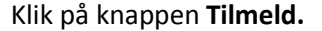

# Trin 1 Valgte kursus

Her angives antallet af kursister. Det er muligt at tilmelde op til 25 kursister ad gangen.

|                | P I        | ink 🖂 g | E-mail linket 🗄 | Print   |
|----------------|------------|---------|-----------------|---------|
|                | 55 Bjergby |         |                 | м       |
| Skallerup Klit | E39        |         | Sindal          |         |
| Vennebjerg     | Hjørring   |         | 35              | $\prec$ |
| 55             | Bagterp    |         |                 | 50      |
| Goode          | n          | 10      |                 | -       |

| Kortdata ©2017 Google  | Servicevilkår Rapporter en fejl på kortet                        |
|------------------------|------------------------------------------------------------------|
| Undervisningssted      | EUC NORD<br>M.P. Koefoeds Vej 10<br>Postbox 330<br>9800 Hjørring |
| Kviknummer             | 821409428759                                                     |
| Startdato              | 31-07-17                                                         |
| Slutdato               | 31-10-17                                                         |
| Undervisningstidspunkt | KI. Al undervisning finder sted på konferencestedet              |
| Undervisningsform      | Fjernundervisning                                                |
| Garantikursus          | Nej 👔                                                            |
| Min. deltagerantal     | 1 2                                                              |
| Antal ledige pladser   | 30                                                               |
| Tilmeldingsfrist       | 01-08-17                                                         |
| Varighed               | 3 dage                                                           |
| Samlet kursuspris:*    | 330 kr. 🗕                                                        |
|                        |                                                                  |

\*Kursister med videregående uddannelse (som ikke er forældet) skal betale fuld pris.

Kontakt

Kirstine Brix Højer 7224 6011 kih@eucnord.dk www.eucnord.dk

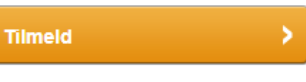

Gem kurset i kurven > Vis kurv >

| Forside Søg kursus Mit overblik                                                                                                    |                          |                       |                                       |
|----------------------------------------------------------------------------------------------------|--------------------------|-----------------------|---------------------------------------|
|                                                                                                    |                          |                       |                                       |
| Tilmelding                                                                                                    |                          |                       | 123                                   |
| 1 Valgte kurser                                                                                                    |                          |                       |                                       |
| <b>Indtast antal kursister</b><br>Du har valgt følgende kurser. Angiv antallet af deltagere, og klik på "Videre".                                          |                          |                       |                                       |
| Almen fødevarehygiejne - fjernundervisning 821409428759<br>AMU - Arbejdsmarkedsuddannelser<br>EUC NORD - M.P. Koefoeds Vej 10, Postbox 330 9800 Hjørring 🛃 | Ş                        | Startdato 31-07-17    | ' Slutdato 31-10-17                   |
| Alexandra de construccións                                                                                                    | Varighed                 | Pristillæg            | Normpris *                            |
| Samlet kursuspris:* *Kursister med videregå                                                                                                    | s dage<br>ende uddannels | e (som ikke er foræld | 330 kr.<br>at) skal betale fuld pris. |
| Fjern x                                                                                                    |                          | * Anta                | l kursister 5<br>1650 kr.             |
| 1 kursus i alt                                                                                                    |                          |                       | 1650 kr.                              |
| < Fortryd                                                                                                    | Vid                      | ere                   | >                                     |

# Klik på knappen Videre

Hvis der tale om Åbent Værksted, skal du også angive start- og slutdato for kursusdeltagelsen.

# Trin 2 Tilmeldingsresumé

Læs og accepter skolens betingelser for tilmelding og klik på Knappen **Bekræft til**melding

| melding                                                                                                    |               |                             | 1 2                                              |
|----------------------------------------------------------------------------------------------------|---------------|-----------------------------|--------------------------------------------------|
| Tilmeldingsresumé                                                                                                    |               |                             |                                                  |
|                                                                                                    |               |                             |                                                  |
| Bekræft tilmeldingen                                                                                                    |               |                             |                                                  |
| Virksomhed:<br>Styrelsen For It Og Læring<br>Vester Voldgade 123<br>1552 København V<br>CVR 13223459                                                     |               |                             |                                                  |
| Almen fødevarehygiejne - fjernundervisning 821409428759<br>AMU - Arbejdsmarkedsuddannelser<br>EUC NORD - M.P. Koefoeds Vei 10, Postbox 330 9800 Hierring |               | Startdato 31-07-1           | 7 Slutdato 31-10-17                              |
| · · · · · · · · · · · · · · · · · · ·                                                                                                    | Varighed      | Pristillæa                  | Normpris *                                       |
| Almen fødevarehygiejne                                                                                                    | 3 dage        | 0 kr.                       | 330kr.                                           |
| Samlet kursuspris:                                                                                                    |               |                             | 330 kr.                                          |
| *Kursister med videregåe                                                                                                    | ende uddanne  | lse (som ikke er foræl<br>5 | det) skal betale fuld pris<br>kursister 1.650 kr |
| 1 kursus i alt                                                                                                    |               |                             | 1650 kr                                          |
| Jeg ønsker en tilmeldingskvittering sendt på e-mail Den angivne e-mail gemmes ikke i systemet men benyttes udelukkede til udsendelse af til mgl@stil.dk  | lmeldingskvil | tering                      |                                                  |
| Du kan læse om skolens tilmeldings- og betalingsbetingelser på følgende link:<br>EUC NORD                                                                |               |                             |                                                  |
|                                                                                                    | fx frameld    | er mig eller ikke i         | møder op.                                        |
| ✓ Jeg accepterer skolens betingelser for tilmelding og betaling, hvis jeg                                                                                |               |                             |                                                  |
| Jeg accepterer skolens betingelser for tilmelding og betaling, hvis jeg                                                                                  |               |                             |                                                  |
| Jeg accepterer skolens betingelser for tilmelding og betaling, hvis jeg < Tilbage                                                                        | F             | ekræft tilmeldi             | ngen >                                           |

### **Trin 3 Kvittering**

Du har nu reserveret et antal pladser på kurset (en række unavngivne tilmeldinger), men har endnu ikke navngivet tilmeldingerne, dvs. angivet cpr-numre. Det er vigtigt så hurtigt som muligt at få indtastet alle nødvendige informationer om kursisterne.

| Imelding                                                                                                    | 1                                                                                                    |
|----------------------------------------------------------------------------------------------------|----------------------------------------------------------------------------------------------------|
| Kvittering                                                                                                    |                                                                                                    |
|                                                                                                    |                                                                                                    |
| Giv informationer nu                                                                                                    |                                                                                                    |
| Hvis du kender kursisternes navne og cpr-nr., er det en god idé at angiv<br>du ikke skal ind at finde holdet igen senere.                                                                                                    | e dem nu, så                                                                                                    |
|                                                                                                    | Navngiv kursister                                                                                                    |
|                                                                                                    | Afe                                                                                                    |
| Tak for din tilmelding, som nu er afsendt. Du vil modtage<br>yderligere informationer. Har du spørgsmål til din tilmeldi<br>uddannelsesstedet.<br>Virksomhed:                                                                                                    | et brev fra uddannelsesstedet med<br>ng, bedes du venligst kontakte<br>吕                                                                                                    |
| Tak for din tilmelding, som nu er afsendt. Du vil modtage<br>yderligere informationer. Har du spørgsmål til din tilmeldi<br>uddannelsesstedet.<br>Virksomhed:<br>Styrelsen For It Og Læring<br>Vester Voldgade 123<br>1552 København V<br>CVR 13223459                                                                                                    | et brev fra uddannelsesstedet med<br>ng, bedes du venligst kontakte<br>금                                                                                                    |
| Tak for din tilmelding, som nu er afsendt. Du vil modtage<br>yderligere informationer. Har du spørgsmål til din tilmeldi<br>uddannelsesstedet.<br>Virksomhed:<br>Styrelsen For It Og Læring<br>Vester Voldgade 123<br>1552 København V<br>CVR 13223459<br>Almen fødevarehygiejne - fjernundervisning 821409428759                                                                                                    | et brev fra uddannelsesstedet med<br>ng, bedes du venligst kontakte<br>B<br>Startdato 31-07-17 Slutdato 31-10                                                                                                    |
| Tak for din tilmelding, som nu er afsendt. Du vil modtage<br>yderligere informationer. Har du spørgsmål til din tilmeldi<br>uddannelsesstedet.<br>Virksomhed:<br>Styrelsen For It Og Læring<br>Vester Voldgade 123<br>1552 København V<br>CVR 13223459<br>Almen fødevarehyglejne - fjernundervisning 821409428759<br>AMU - Arbejdsmarkedsuddannelser<br>EUC NORD - M.P. Koefoeds Vej 10, Postbox 330 9800 Hjørring 慮                                                 | et brev fra uddannelsesstedet med<br>ng, bedes du venligst kontakte<br>B<br>Startdato 31-07-17 Slutdato 31-10                                                                                                    |
| Tak for din tilmelding, som nu er afsendt. Du vil modtage<br>yderligere informationer. Har du spørgsmål til din tilmeldi<br>uddannelsesstedet.<br>Virksomhed:<br>Styrelsen For It Og Læring<br>Vester Voldgade 123<br>1552 København V<br>CVR 13223459<br>Almen fødevarehygiejne - fjernundervisning 821409428759<br>AMU - Arbejdsmarkedsuddannelser<br>EUC NORD - M.P. Koefoeds Vej 10, Postbox 330 9800 Hjørring                                                   | et brev fra uddannelsesstedet med<br>ng, bedes du venligst kontakte<br>B<br>Startdato 31-07-17 Slutdato 31-10<br>Varighed Pristillæg Normpris *<br>3 dege 0 kr. 330kr.                                                                                          |
| Tak for din tilmelding, som nu er afsendt. Du vil modtage yderligere informationer. Har du spørgsmål til din tilmeldi uddannelsesstedet.         Virksomhed:         Styrelsen For It Og Læring         Vester Voldgade 123         1552 København V         CVR 13223459         Almen fødevarehyglejne - fjernundervisning         821409428759         Almen fødevarehyglejne         Almen fødevarehyglejne         Samlet kursuspris:                           | et brev fra uddannelsesstedet med<br>ng, bedes du venligst kontakte<br>B<br>Startdato 31-07-17 Slutdato 31-10<br>Varighed Pristillæg Normpris *<br>3 dage 0 kr. 330 kr.<br>330 kr.                                                                              |
| Tak for din tilmelding, som nu er afsendt. Du vil modtage<br>yderligere informationer. Har du spørgsmål til din tilmeldi<br>uddannelsesstedet.<br>Virksomhed:<br>Styrelsen For It Og Læring<br>Vester Voldgade 123<br>1552 København V<br>CVR 13223459<br>Almen fødevarehyglejne - fjernundervisning 821409428759<br>AMU - Arbejdsmarkedsuddannelser<br>EUC NORD - M.P. Koefoeds Vej 10, Postbox 330 9800 Hjørring 💽<br>Almen fødevarehyglejne<br>Samlet kursuspris: | et brev fra uddannelsesstedet med<br>ng, bedes du venligst kontakte<br>Startdato 31-07-17 Slutdato 31-10<br>Varighed Pristillæg Normpris *<br>3 dage 0 kr. 330 kr.<br>330 kr.<br>sgående uddannelse (som ikke er forældet) skal betale fuld<br>5 kursister 1.85 |

Klik på **Afslut**, hvis du vil vente med at navngive kursisterne til senere eller klik på **Navngiv kursister**, hvis du vil navngive med det samme.

# Navngiv kursister og udfyld ansøgningsgrundlag

Når du klikker på knappen **Navngiv kursister** bliver du sendt til kursusdetaljesiden, hvor du kan se og administrere tilmeldinger til kurset.

| Uni-C, Danmarks Edb-Center For                                                                                                    | Uddannelse Og Forsk                                                                                                    | Indstillinger                                                                                                    |                                                                                                    |                                                                                                    |         |
|----------------------------------------------------------------------------------------------------|----------------------------------------------------------------------------------------------------|----------------------------------------------------------------------------------------------------|----------------------------------------------------------------------------------------------------|----------------------------------------------------------------------------------------------------|---------|
| Kommende kurser 23 Afholdte kurser                                                                                                    | Kursister Ansøgninger                                                                                                    | Signér ansøgninger                                                                                                    | Afsluttede ansøgr                                                                                                    | iinger                                                                                                    |         |
| Etagekager 961850MBC2609_e                                                                                                    |                                                                                                    |                                                                                                    |                                                                                                    |                                                                                                    |         |
| ▼ 9 medarbejdere tilmeldt                                                                                                    |                                                                                                    |                                                                                                    |                                                                                                    | 8 una                                                                                                    | /ngivne |
| Hent søgeresultat som fil<br>Navngiv/Redigér valgte                                                                                                    |                                                                                                    |                                                                                                    |                                                                                                    |                                                                                                    | Tilmelo |
|                                                                                                    |                                                                                                    |                                                                                                    |                                                                                                    |                                                                                                    |         |
| Navn og kontaktoplysninger                                                                                                    | Fag                                                                                                    | Fra-til                                                                                                    | Navngiv/Rediger                                                                                                    | Ansøgning<br>Fi relevent                                                                                                    | Af      |
| Navn og kontaktoplysninger Unavngivet                                                                                                    | Fag<br>Etage- og bryllupskager (45617 -)                                                                                                    | Fra-til<br>18.02.19-19.02.19                                                                                                    | Navngiv/Rediger<br>Navngiv &<br>Slet x                                                                                                    | Ansøgning<br>Ej relevant                                                                                                    | Af      |
| Navn og kontaktoplysninger     Unavngivet     Unavngivet                                                                                                    | Fag<br>Etage- og bryllupskager (45617 -)<br>Etage- og bryllupskager (45617 -)                                                                                                    | Fra-til<br>18.02.19-19.02.19<br>18.02.19-19.02.19                                                                                                    | Navngiv/Rediger<br>Navngiv &<br>Slet x<br>Navngiv &<br>Slet x                                                                                                    | Ansøgning<br>Ej relevant<br>Ej relevant                                                                                                    | Af      |
| Navn og kontaktoplysninger Unavngivet Unavngivet Unavngivet                                                                                                    | Fag<br>Etage- og bryllupskager (45617 -)<br>Etage- og bryllupskager (45617 -)<br>Etage- og bryllupskager (45617 -)                                                                                                    | Fra-til<br>18.02.19-19.02.19<br>18.02.19-19.02.19<br>18.02.19-19.02.19                                                                                                    | Navngiv/Rediger<br>Navngiv &<br>Slet x<br>Navngiv &<br>Slet x<br>Navngiv &<br>Slet x                                                                               | Ansøgning<br>Ej relevant<br>Ej relevant<br>Ej relevant<br>Ej relevant                                                                                           | Af      |
| Navn og kontaktoplysninger         Unavngivet         Unavngivet         Unavngivet         Unavngivet         Unavngivet                                                                                                    | Fag<br>Etage- og bryllupskager (45617 -)<br>Etage- og bryllupskager (45617 -)<br>Etage- og bryllupskager (45617 -)<br>Etage- og bryllupskager (45617 -)                                                                                                    | Fra-til           18.02 10-10.02 10           18.02 10-10.02 10           18.02 10-10.02 10           18.02 10-10.02 10                                                                                                    | Navngiv/Rediger<br>Navngiv &<br>Slet x<br>Navngiv &<br>Slet x<br>Navngiv &<br>Slet x<br>Navngiv &<br>Slet x                                                        | Ansøgning<br>Ej relevant<br>Ej relevant<br>Ej relevant<br>Ej relevant<br>Ej relevant                                                                            | Af      |
| Navn og kontaktoplysninger         Unavngivet         Unavngivet         Unavngivet         Unavngivet         Unavngivet         Unavngivet                                                                                                    | Fag         Etage- og bryllupskager (45617 -)         Etage- og bryllupskager (45617 -)         Etage- og bryllupskager (45617 -)         Etage- og bryllupskager (45617 -)         Etage- og bryllupskager (45617 -)         Etage- og bryllupskager (45617 -)                                                                                                    | Fra-til           18.02.19-19.02.19           18.02.19-19.02.19           18.02.19-19.02.19           18.02.19-19.02.19           18.02.19-19.02.19           18.02.19-19.02.19                                                                                                    | Navngiv/Rediger<br>Navngiv<br>Slet x<br>Navngiv<br>Slet x<br>Navngiv<br>Slet x<br>Navngiv<br>Slet x<br>Navngiv<br>Slet x                                           | Ansøgning<br>Ej relevant<br>Ej relevant<br>Ej relevant<br>Ej relevant<br>Ej relevant<br>Ej relevant                                                             | Af      |
| Navn og kontaktoplysninger         Unavngivet         Unavngivet         Unavngivet         Unavngivet         Unavngivet         Unavngivet         Unavngivet         Unavngivet         Unavngivet         Unavngivet         Unavngivet                    | Fag         Etage- og bryllupskager (45617 -)         Etage- og bryllupskager (45617 -)         Etage- og bryllupskager (45617 -)         Etage- og bryllupskager (45617 -)         Etage- og bryllupskager (45617 -)         Etage- og bryllupskager (45617 -)         Etage- og bryllupskager (45617 -)         Etage- og bryllupskager (45617 -)                                                                                     | Fra-til           18.02 10-10.02 10           18.02 10-10.02 10           18.02 10-10.02 10           18.02 10-10.02 10           18.02 10-10.02 10           18.02 10-10.02 10           18.02 10-10.02 10                                                                                     | Navngiv/Rediger<br>Navngiv /<br>Slet x<br>Navngiv /<br>Slet x<br>Navngiv /<br>Slet x<br>Navngiv /<br>Slet x<br>Navngiv /<br>Slet x<br>Navngiv /<br>Slet x          | Ansøgning<br>Ej relevant<br>Ej relevant<br>Ej relevant<br>Ej relevant<br>Ej relevant<br>Ej relevant                                                             | Af      |
| Navn og kontaktoplysninger         Unavngivet         Unavngivet         Unavngivet         Unavngivet         Unavngivet         Unavngivet         Unavngivet         Unavngivet         Unavngivet         Unavngivet         Unavngivet         Unavngivet | Fag         Etage- og bryllupskager (45617 -)         Etage- og bryllupskager (45617 -)         Etage- og bryllupskager (45617 -)         Etage- og bryllupskager (45617 -)         Etage- og bryllupskager (45617 -)         Etage- og bryllupskager (45617 -)         Etage- og bryllupskager (45617 -)         Etage- og bryllupskager (45617 -)         Etage- og bryllupskager (45617 -)         Etage- og bryllupskager (45617 -) | Fra-til           18.02.19-19.02.19           18.02.19-19.02.19           18.02.19-19.02.19           18.02.19-19.02.19           18.02.19-19.02.19           18.02.19-19.02.19           18.02.19-19.02.19           18.02.19-19.02.19           18.02.19-19.02.19           18.02.19-19.02.19 | Navngiv/Rediger<br>Navngiv<br>Slet x<br>Navngiv<br>Slet x<br>Navngiv<br>Slet x<br>Navngiv<br>Slet x<br>Navngiv<br>Slet x<br>Navngiv<br>Slet x<br>Navngiv<br>Slet x | Ansegning<br>Ej relevant<br>Ej relevant<br>Ej relevant<br>Ej relevant<br>Ej relevant<br>Ej relevant<br>Ej relevant<br>Ej relevant<br>Ej relevant<br>Ej relevant | Af      |

Du kan vælge at navngive kursisterne enkeltvist eller via masseredigering.

### Navngiv og ansøg om veu-godtgørelse enkeltvist

Hvis du vil navngive enkeltvist skal du klikke på linket **Navngiv** i kolonnen Navngiv/Rediger. Du bliver nu sendt til siden **Indtast kursusdeltageroplysninger**, hvor du kan indtaste cpr-nummer og udfylde oplysninger om afsluttet uddannelse, faktureringsoplysninger m.v.

| Indtast kursusdel                                                                                                    | tageroplysninger                                                                                                    |                                                                                                    | <afvente< th=""><th>er CPR-opdate</th></afvente<> | er CPR-opdate  |
|----------------------------------------------------------------------------------------------------|----------------------------------------------------------------------------------------------------|----------------------------------------------------------------------------------------------------|---------------------------------------------------|----------------|
| ECPR<br>Navn<br>Mobil<br>Indkaldelse mv. sendes til<br>Indkaldelse mv. sendes pr<br>E-mailadresse                                        | Britta AUB ?                                                                                                    | Kursisten er GVU-elev.<br>• Arbejdsadresse<br>• Faktureringsadresse<br>EAN-nr<br>Faktura ref. Person<br>Kunderef. | Uni-C, Danmarks it-center for uddannelse o        |                |
| E-mailadresse<br>Har kursisten fast bopæl                                                                                                | email@email.xx i Danmark?                                                                                                    | Kunderet.                                                                                                    |                                                   | * skal udfylde |
| Kursisten har fast bopæl i Da<br>O Ja<br>O Nej                                                                                           | nmark, hvis denne ifølge cpr-registret aktuelt har                                                                              | status som bosiddende i Dar                                                                                       | mark.                                             |                |
| *Oplysning om uddannelsesb                                                                                                    | or kursistens uddannelse?                                                                                                    |                                                                                                    |                                                   |                |
| OUfaglært                                                                                                    |                                                                                                    |                                                                                                    |                                                   |                |
| <ul> <li>Faglært         <ul> <li>har afsluttet en erhve<br/>(fx tømrer, kontorassis<br/>se flere eksempler på er</li> </ul> </li> </ul> | rvsuddannelse eller uddannelse, der kan sidestille<br>rent, sosu-assistent, datatekniker, etatsuddannels<br>erhvervuddannelser. | es hermed.<br>e)                                                                                                  |                                                   |                |
|                                                                                                    |                                                                                                    |                                                                                                    |                                                   |                |

Når du har indtastet cpr-nummer m.v., kan du søge om veu-godtgørelse med det samme ved at klikke på Ansøgningsgrundlag nederst på siden.

| <ul> <li>har afsluttet en erhvervsuddannelse e<br/>(fx tømrer, kontorassistent, sosu-assist<br/>se flere eksempler på erhvervuddanne</li> </ul> | ller uddannelse, der kan sidestilles herme<br>ent, datatekniker, etatsuddannelse)<br>Iser: | d.                             |                                 |  |
|----------------------------------------------------------------------------------------------------|--------------------------------------------------------------------------------------------|--------------------------------|---------------------------------|--|
| OVideregående uddannelse (fx sygeplejerske, ingeniør, laborant, pi                                                                              | ædagog, installatør, politibetjent)                                                        |                                |                                 |  |
| se flere eksempler på videregående ud                                                                                                    | Idannelser:                                                                                |                                |                                 |  |
| Andre uddannelser på videregåe<br>(fx kommunom, statonom, diplomuddar<br>se flere eksempler på andre uddannels                                  | ande niveau<br>nnelser, optometrist, kunstneriske uddann<br>er:                            | elser)                         |                                 |  |
| <ul> <li>Anden uddannelse<br/>(f.eks. en udenlandsk uddannelse eller</li> </ul>                                                                 | en uddannelse du ikke kan finde i de over                                                  | nstående kategorier)           |                                 |  |
| Holdperiode: 18-02-19 - 19-02-19 Anta                                                                                                    | I dage: 2                                                                                  |                                |                                 |  |
| Etage- og bryllupskager (45617 -)                                                                                                    | Startdato Slutdato<br>18-02-2019 19-02-2019                                                | 2 dage                         | 220kr.                          |  |
| Sector AUTSUSPICE**                                                                                                    |                                                                                            |                                | 220 kr.                         |  |
| ince ruisuspiis.                                                                                                    |                                                                                            | *Kursister med videregående ud | dannelse skal betale fuld pris. |  |
| <ul> <li>Ansøgningsgrundlag</li> </ul>                                                                                                    |                                                                                            |                                |                                 |  |
|                                                                                                    |                                                                                            |                                |                                 |  |
| Indkvartering                                                                                                    | /                                                                                          |                                |                                 |  |

Når du klikker på Ansøgningsgrundlag får du vist popup med betingelser for at søge om godtgørelse.

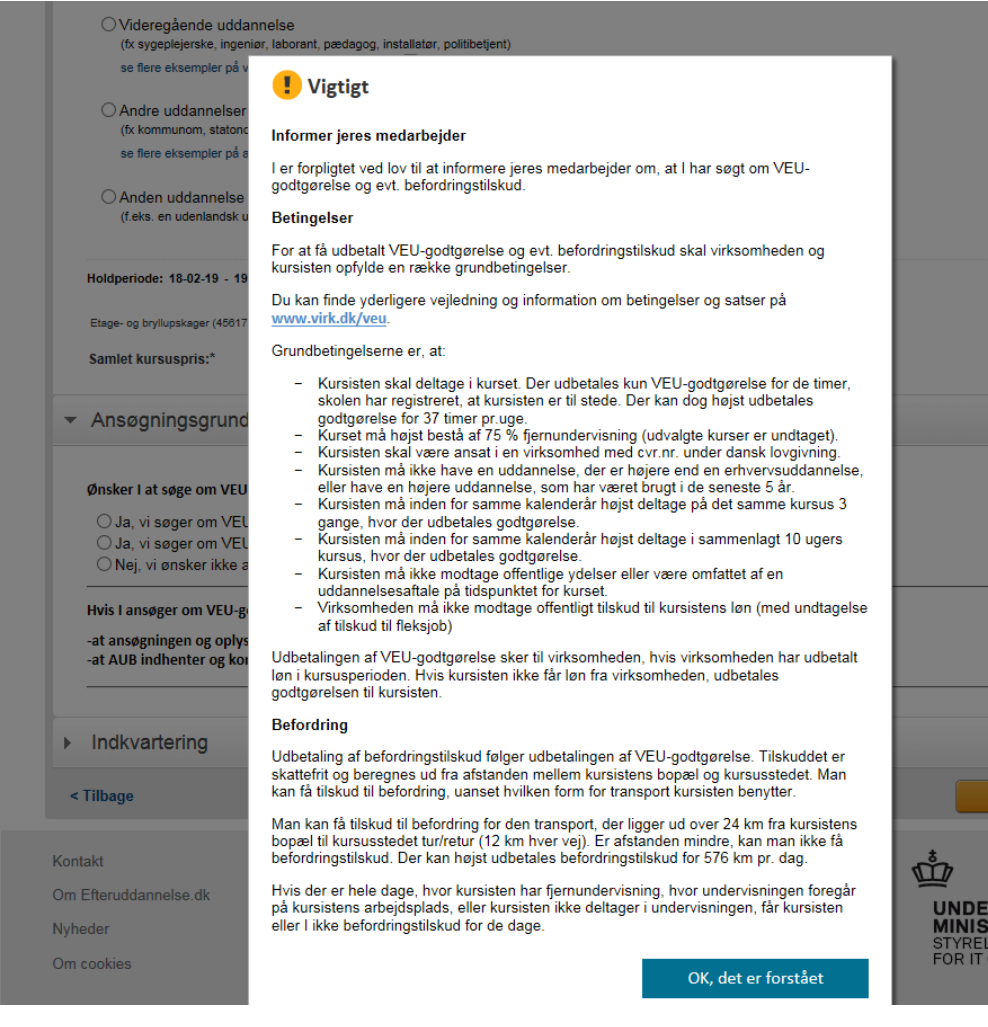

Du skal klikke på "Ok, det er forstået" for at komme videre til ansøgningsgrundlaget. Besvar alle spørgsmål og tryk på **Gem**.

|                                                                                                    |                                                                           | · ·                                                                                                    |
|----------------------------------------------------------------------------------------------------|---------------------------------------------------------------------------|----------------------------------------------------------------------------------------------------|
| Ansøgningsgrundlag                                                                                                    |                                                                           |                                                                                                    |
| Ønsker I at søge om VEU-godtgørelse og bef                                                                                                 | ordringstilskud?                                                          |                                                                                                    |
| ● Ja, vi søger om VEU-godtgørelse og be<br>◯ Ja, vi søger om VEU-godtgørelse                                                               | fordringstilskud                                                          |                                                                                                    |
| ◯ Nej, vi ønsker ikke at søge om VEU-go                                                                                                    | dtgørelse og befordringstilskud                                           |                                                                                                    |
| Hvis I ansøger om VEU-godtgørelse, giver I s                                                                                               | amtidig samtykke til:                                                     |                                                                                                    |
| -at ansøgningen og oplysninger bliver sendt<br>-at AUB indhenter og kontrollerer oplysning                                                 | til Arbejdsgivernes Uddannelse<br>er om både virksomheden og ku           | sbidrag (AUB)<br>ırsisten, fx fra Skattestyrelsen                                                                             |
| Hvad søger I tilskud til befordring for? 💿                                                                                                 |                                                                           |                                                                                                    |
| Transport til og fra kursusstedet hver da                                                                                                  | ıg                                                                        |                                                                                                    |
| ⊖ Transport til og fra kursusstedet første                                                                                                 | og sidste dag                                                             |                                                                                                    |
| <ul> <li>Transport hver dag for en del af kurset<br/>Bemærk, at vælger du denne mulighed, skal du<br/>for første og sidste dag.</li> </ul> | samt første og sidste dag for er<br>kontakte AUB, når kurset er slut, for | n anden del af kurset<br>at få befordringstilskud for al din transport. Giver du ikke AUB besked, får du kun tilskud          |
| Arbejder kursisten som selvstændigt erhver                                                                                                 | vsdrivende eller lønmodtager?                                             |                                                                                                    |
| Selvstændigt erhvervsdrivende                                                                                                    |                                                                           |                                                                                                    |
| Lønmodtager                                                                                                    |                                                                           |                                                                                                    |
| Udbetaler I løn under kurset?                                                                                                    |                                                                           |                                                                                                    |
| ● Ja, vi udbetaler løn, og VEU-godtgø<br>○ Nej, vi udbetaler ikke løn, og VEU-g                                                            | Oplysningerne er gemt!                                                    | an<br>Ien                                                                                                    |
| Udbetaler I løn for alle undervisningstimer?                                                                                               |                                                                           |                                                                                                    |
| ● Ja, alle undervisningstimer er lønnet ar<br>○ Nej, vi udbetaler kun løn for en del af un                                                 | pejdstid<br>ndervisningstimerne                                           |                                                                                                    |
| Er kursisten omfattet af vejrlig? 📧                                                                                                    |                                                                           |                                                                                                    |
| ◯ Ja, kursisten er under en overenskoms<br>◉ Nej, kursisten er ikke under en overens                                                       | , der omfatter vejrlig<br>komst, der omfatter vejrlig                     |                                                                                                    |
| Jeg bekræfter under strafansvar, at de<br>uddannelsesstedet eller AUB besked, h                                                            | oplysninger, jeg har givet i ansø<br>vis de oplysninger, jeg har give     | rgningen, er rigtige. Jeg har pligt til at give<br>t, bliver ændret, fx hvis kursisten bliver afskediget eller selv siger op. |
| Indkvartering                                                                                                    |                                                                           |                                                                                                    |
| Tilbage                                                                                                    |                                                                           | Gem                                                                                                    |
| mage                                                                                                    |                                                                           | Gen                                                                                                    |

Du har nu både tilmeldt og ansøgt om veu-godtgørelse og befordringstilskud i samme arbejdsgang. AUB henter ansøgningen, når kurset er i gang.

## Navngiv og ansøg om godtgørelse for flere kursister ad gangen

Du kan også navngive og udfylde ansøgningsgrundlag vha. masseredigering. Udvælg de tilmeldinger, som du vil masseredigere, og tryk på knappen **Navngiv/Rediger valgte**.

| <ul> <li>9 medarbejdere tilmeld</li> </ul> | t                                                                               |                   |                     | 7 u         | navngivne kursister |
|--------------------------------------------|---------------------------------------------------------------------------------|-------------------|---------------------|-------------|---------------------|
| Hent søgeresultat som fil                  |                                                                                 |                   |                     |             |                     |
| Navngiv/Redigér valgte                     |                                                                                 |                   |                     |             | Tilmeld flere >     |
| □ Navn og kontaktoplysning                 | Indtast alle personoplysninger på unavngivne<br>tilmeldinger samlet ><br>er ray | Fra-til           | Navngiv/Rediger     | Ansøgning   | Afsendt             |
| ✓ Unavngivet                               | Etage- og bryllupskager (45617 -)                                               | 18.02.19-19.02.19 | Navngiv 💉<br>Slet x | Ej relevant |                     |
| ✓ Unavngivet                               | Etage- og bryllupskager (45617 -)                                               | 18.02.19-19.02.19 | Navngiv 💉<br>Slet x | Ej relevant |                     |
| ✓ Unavngivet                               | Etage- og bryllupskager (45617 -)                                               | 18.02.19-19.02.19 | Navngiv 💉<br>Slet x | Ej relevant |                     |
|                                            |                                                                                 |                   | Maunain .           | Ei rolovoot |                     |

Der åbnes nu en masseredigeringsside, hvor du kan udfylde tilmeldings og ansøgningsoplysninger for flere kursister ad gangen.

Du skal huske at vælge en værdi i feltet **Overskriv feltet hvis**, hvor du bestemmer, om det du angiver i øverste kolonne kun skal overskrive tomme felter, eller om det altid skal overskrive, hvad der står nedenunder.

| avngivning fra fi                 | 2         |                          |                      |               |               |               | Ingen ændrir | nger at g |
|-----------------------------------|-----------|--------------------------|----------------------|---------------|---------------|---------------|--------------|-----------|
|                                   | 🗙 Kursist | X Bopæl og beskæftigelse | e Kontaktoplysninger | Fakturering X | Uddannelse    | Indkvartering | Ansøgningsg  | grundlag  |
|                                   |           | CPR                      | Virksomhed           |               | Arbejdsadres  | se            | GVU-elev     |           |
| Overskriv felte<br>feltet er tomt | t hvis    |                          |                      |               |               | ~             | ~            |           |
| Jnavngiven                        | *         | Unavngiven 🗙             | 13223459 Ur 🗸        | Uni-C, D      | anmarks it-ce | nter for u 🔽  | Nej          |           |
| Jnavngiven                        | ×         | Unavngiven 🗙             | 13223459 Ur          | Uni-C, D      | anmarks it-ce | nter for u 🗸  | Nej          |           |
| Jnavngiven                        | ×         |                          | 13223459 11          | Uni-C. D      | anmarke it.co | ater for u    | Nei          |           |

Udfyld cpr-nr, uddannelse m.v. og klik på fanebladet **Ansøgningsgrundlag** for at søge om veu-godtgørelse for de valgte kursister.

Også her får du vist popup med betingelser, som du skal klikke ok til for at komme videre

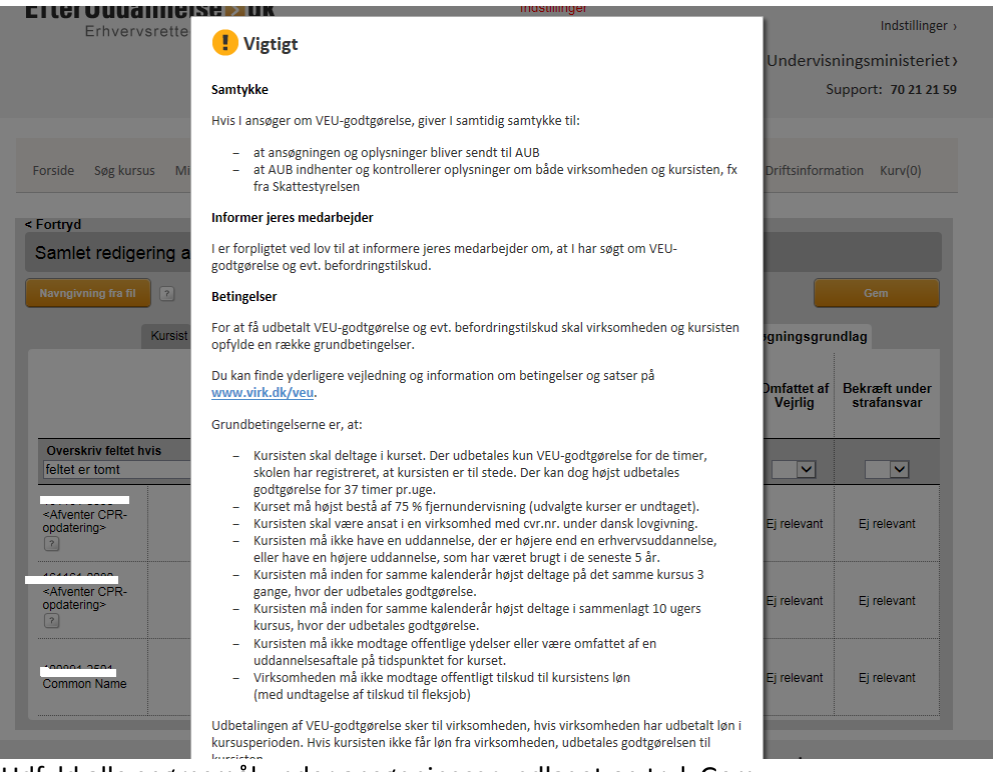

Udfyld alle spørgsmål under ansøgningsgrundlaget og tryk Gem.

| < Fortryd                                      |                             |     |                     |                      |                        |                                     |             |                              |               |       |
|------------------------------------------------|-----------------------------|-----|---------------------|----------------------|------------------------|-------------------------------------|-------------|------------------------------|---------------|-------|
| Samlet redigering af tilmeldinger              |                             |     |                     |                      |                        |                                     |             |                              |               |       |
| Navngivning fra fil                            | 2                           |     |                     |                      |                        |                                     |             |                              |               |       |
|                                                | Kursist                     | Вор | æl og beskæftigelse | Kontaktoplysninger   | Fakturering            | Uddanne                             | else Indkva | artering                     | Ansøgningsgru | ndlag |
|                                                | Ansøgning Befordringstilsku |     | Befordringstilskud  | Lønmodtag<br>selvstæ | Løn<br>under<br>kursus | Løn Fuldt<br>under løntab<br>kursus |             | Bekræft under<br>strafansvar |               |       |
| Overskriv feltet<br>feltet er tomt             | hvis                        | ~   | VEU og befo 🗸       | Transport hv 🗸       | Lønmodta               | ger 🗸                               | Ja 🗸        | Ja 🔪                         | Nej 🗸         | Ja 🗸  |
| <afventer cpr-<br="">opdatering&gt;</afventer> |                             |     | VEU og befo 🗸       | Transport hv 🗸       | Lønmodta               | ger 🗸                               | Ja 🗸        | Ja N                         | ✓ Nej ✓       | Ja 🗸  |
| <afventer cpr-<br="">opdatering&gt;</afventer> |                             |     | VEU og befo         | Transport hv         | Lønmodta               | ger 🗸                               | Ja 🗸        | Ja 🔪                         | ✓ Nej ✓       | Ja 🗸  |
| Common Name                                    |                             |     | VEU og befo         | Transport hv         | Lønmodta               | ger 🗸                               | Ja 🗸        | Ja 🔪                         | ✓ Nej ✓       | Ja 🗸  |

Du har nu tilmeldt og søgt om veu-godtgørelse og befordringstilskud i samme arbejdsgang. AUB henter ansøgningen, når kurset er i gang.

# Kommende kurser

### Klik på fanebladet Kommende kurser

Klik på knappen "Søg" for at fremsøge alle kommende kurser. I viste eksempel er der fundet 3 kommende kurser.

| Uni-C, Danmarks                                                                 | Edb-Center For Udd                                                     | lannelse Og I                | Forsk Indstilli | nger               |                        |                        |
|---------------------------------------------------------------------------------|------------------------------------------------------------------------|------------------------------|-----------------|--------------------|------------------------|------------------------|
| Kommende kurser 23                                                              | Afholdte kurser                                                        | Kursister An                 | søgninger       | Signér ansøgninger | Afsluttede ansøgninger |                        |
| Kommende kurser                                                                 |                                                                        |                              |                 |                    |                        |                        |
| Kursus                                                                          | Søg på kursustitel eller kviknur                                       | mmer                         | ]               | Startdato          | s Slutdato             |                        |
| Arbejdsadresse<br>Faktureringsadresse                                           | Alle produktionsenheder Alle produktionsenheder                        |                              |                 |                    | <b>v</b>               |                        |
|                                                                                 |                                                                        |                              |                 |                    |                        | Seg D                  |
| Hent søgeresultat som fil                                                       |                                                                        |                              |                 |                    |                        | Der er fundet 23 kurse |
| Kursustitel                                                                     |                                                                        |                              |                 | Startdato          | Antal tilmeldte        | Navngivning            |
| Test af AUB skæring:<br>AMU - Arbejdsmarkedsudd<br>UNI-C testcenter base 1 - I  | sdato 961850MGL1211a<br>dannelser<br>Nommarkvej 374 Mommark, 6470 Sy   | rdals 餦                      |                 | 31-08-2018         | 3 19                   | Ikke udfyldt           |
| Test af AUB skæring:<br>AMU - Arbejdsmarkedsudd<br>UNI-C testcenter base 1 - 1  | sdato 961850MGL1211b<br>dannelser<br>Nommarkvej 374 Mommark, 6470 Sy   | rdais 艉                      |                 | 01-09-2018         | 3 9                    | Ikke udfyldt           |
| Abent Værksted for h<br>AMU - Arbejdsmarkedsude<br>UNI-C testcenter base 1 - 1  | undeelskere 961850MBC/<br>dannelser<br>Nommarkvej 374 Mommark, 6470 Sy | ÂV2609b<br><sub>rdais</sub>  |                 | 02-01-2019         | ) 1                    | Ikke udfyldt           |
| Abent værksted for ka<br>AMU - Arbejdsmarkedsude<br>UNI-C testoenter base 1 - I | attedamer 961850MBCÅV<br>dannelser<br>Mommarkvej 374 Mommark, 6470 Sy  | '2609c<br><sub>rdais</sub> 🔬 |                 | 02-01-2019         | ) 1                    | udfyldt                |

Oversigten viser kursustitel, kursusstart, antal tilmeldte og status for **navngivning** af kursister. Bemærk det er status for navngivning – ikke VEU-ansøgning!

Søgningen kan indsnævres ved at angive et konkret kursus, et tidsinterval eller ved at vælge en bestemt arbejdsadresse eller faktureringsadresse.

Klik på **kursusnavnet** for at se detaljer om kurset, herunder, hvor mange kursister der er tilmeldt og hvem/hvor mange, der mangler at blive navngivet, detaljer om kurset og dokumenter, der er knyttet til kurset/tilmeldingerne.

Det er her på denne side (kursusdetaljesiden), at du navngiver tilmeldinger/reservationer og her du søger om veu-godtgørelse og befordringstilskud for uddannelsesaktivetet påbegyndt efter 1/1-2019. Du kan vælge at navngive kursisterne og udfylde ansøgningsgrundlag enkeltvist eller flere ad gangen.

# Afholdte kurser

Afholdte kurser viser historiske data. Der kan derfor også blive vist afholdte kurser for medarbejdere, der ikke længere er ansat i virksomheden. For ikke at hente alt for mange data frem ad gangen, er der pr. automatik sat en startdato = dags dato minus en måned. Hvis du skal se kurser længere tilbage i tiden, skal du lige huske at ændre startdatoen.

| Uni-C, Danmarks                                                                 | Edb-Center For Uddannelse Og Fo                                                                      | rsk Indstillinger  |                 |                        |
|---------------------------------------------------------------------------------|----------------------------------------------------------------------------------------------------|--------------------|-----------------|------------------------|
| Kommende kurser                                                                 | Afholdte kurser 13 Kursister                                                                         |                    |                 |                        |
| Afholdte kurser                                                                 |                                                                                                    |                    |                 |                        |
| Kursus                                                                          | Søgekriterier                                                                                        | Startdato 18-01-14 | Slutdato        | 1                      |
| Arbejdsadresse<br>Faktureringsadresse                                           | Alle produktionsenheder Alle produktionsenheder                                                      |                    | •               | Seg D                  |
|                                                                                 |                                                                                                    |                    |                 | Der er fundet 13 kurse |
| Kursustitel                                                                     |                                                                                                    | Startdato          | Antal tilmeldte | Navngivning            |
| VVU og Diplom - Viderer<br>Uddannelse: vvu-hold (0<br>UNI-C testoenter base 1 - | 63<br>pående voksenuddannelser og Diplomuddannelser<br>1/2006)<br>Handelsskolevej 3 , 4700 Næstved 📢 | 17-06-2013         | 1               | udfyldt                |
| MGL certifikattest<br>AMU - Arbejdsmarkedsud<br>UNI-C testoenter base 2 -       | X851AMGL110213<br>idannelser<br>Bredahlsgade 1 , 4200 Slagelse 慮                                     | 01-01-2014         | 11              | udfyldt                |
| Dekorative maletee<br>AMU - Arbejdsmarkedsud<br>UNI-C testoenter base 2 -       | <b>knikker Åbentværksted</b> X851AÅVjan<br>Idannelser<br>Nordre Fasanvej 27 , 2000 Frederiksberg 🐔   | 02-01-2014         | 13              | lkke udfyldt           |
| Svejs åbentværk X<br>AMU - Arbejdsmarkedsud<br>UNI-C testoenter base 2 -        | 851AMGL1311a<br>Idannelser<br>Nordre Fasanvej 27 , 2000 Frederiksberg 💰                              | 02-01-2014         | 16              | lkke ud fyldt          |
| Etagekager X851A                                                                | MGL1311d                                                                                             | 02-01-2014         | 2               | udfvldt                |

Oversigten viser kursustitel, kursusstart, antal tilmeldte og status for navngivning af kursister.

Søgningen kan indsnævres ved at angive et konkret kursus, et tidsinterval eller ved at vælge en bestemt arbejdsadresse eller faktureringsadresse.

Klik på **kursusnavnet** for at se detaljer om kurset, herunder, hvilke kursister der var tilmeldt kurset, detaljer om kurset og dokumenter, der er knyttet til kurset/tilmeldingerne. Det er her, at du søger om veu-godtgørelse og befordringstil<mark>skud</mark> for afholdte kurser. Du finder og udfylder ansøgningsgrundlaget på siden, hvor du kan se detaljer om den enkelte kursusdeltager.

# **Kursister**

Under fanebladet Kursister vises en oversigt over alle de medarbejdere, der er eller har været tilmeldt et kursus.

Klik på fanebladet Kursister og derefter på knappen Søg for at få vist en fuldstændig oversigt over kursisterne. OBS – det skal du **kun** gøre, hvis du er kursusadministrator **i en virksomhed med få kursister**.

Det er muligt at indsnævre søgningen på CPR-nr., start- og slutdato, arbejdsadresse og faktureringsadresse.

For at udfolde detaljer om kurser for den enkelte kursist kan du klikke på den lille grå pil foran kursistens CPR nr.

|                                                                                                    | Amoldie kurser Kursister                          |                                              |          |                |
|----------------------------------------------------------------------------------------------------|---------------------------------------------------|----------------------------------------------|----------|----------------|
|                                                                                                    |                                                   |                                              |          |                |
|                                                                                                    | Søgekriterier                                     |                                              |          |                |
| ursist                                                                                                    | Søg på CPR eller navn                             | Startdato Si                                 | utdato 🔳 |                |
| rbejdsadresse                                                                                                    | Alle produktionsenheder                           |                                              | •        | _              |
| aktureringsadresse                                                                                                    | Alle produktionsenheder                           |                                              | <b>T</b> | Søg            |
|                                                                                                    |                                                   |                                              | Der      | er fundet 83 k |
|                                                                                                    |                                                   |                                              | 2010     | or rander oo n |
| <afventer cpr-op<="" td=""><td>datering&gt; <afventer cpr-opdatering=""></afventer></td><td>&gt; 010111-</td><td></td><td></td></afventer> | datering> <afventer cpr-opdatering=""></afventer> | > 010111-                                    |          |                |
| Kommende kurser                                                                                                    |                                                   | Kontaktoplysninger                           | Dato     |                |
|                                                                                                    |                                                   | efteruddannelse@gmail.com, intet mobilnummer | 01-04-14 |                |

# Virksomhedsindstillinger

Du har mulighed for at sætte nogle standardindstillinger for virksomheden. Indstillingerne gælder for hele virksomheden (dvs. for cvr-nummeret).

Det sker under punktet Indstillinger som du finder øverst til højre.

|                                                                                                    | Marianne Guerry Larsen, Styreisen For It Og   Log |
|----------------------------------------------------------------------------------------------------|---------------------------------------------------|
| Erhvervsrettede voksen- og efteruddannelser                                                                                                    | Indstilling                                       |
|                                                                                                    | Undervisningsministerie                           |
|                                                                                                    | Support: 70 21 21                                 |
|                                                                                                    |                                                   |
| Forside Søg kursus Mit overblik                                                                                                    | Driftsinformation Kurv(0)                         |
|                                                                                                    |                                                   |
| Styrelsen For It Og Læring Indstillinger                                                                                                    |                                                   |
|                                                                                                    |                                                   |
| Kommende kurser 3 Afholdte kurser Kursister Ansøgninger Signér ansøgni                                                                                                    | inger Afsluttede ansøgninger                      |
| Kommende kurser S Afholdte kurser Kursister Ansøgninger Signér ansøgni                                                                                                    | inger Afsluttede ansøgninger                      |
| Kommende kurser 3 Afholdte kurser Kursister Ansøgninger Signér ansøgni<br>Indstillinger<br>Styrelsen For It Og Læring<br>Vester Voldgade 123<br>1552 København V                                                                                                    | inger Afsluttede ansøgninger                      |
| Kommende kurser  Afholdte kurser Kursister Ansøgninger Signér ansøgni Indstillinger Styrelsen For It Og Læring Vester Voldgade 123 1552 København V Hentef fra CVF-registeret - kan ikke ændres Skal dine medarbeidere kunne angive virksomheden som betaler, når de selv tilmeld                                                                                                    | inger Afsluttede ansøgninger                      |
| Kommende kurser Signér ansegni<br>Indstillinger<br>Styrelsen For It Og Læring<br>Vester Völdgade 123<br>1552 Købennav V<br>Hentet hra CVR-registeret - kan ikke ændres<br>Skal dine medarbejdere kunne angive virksomheden som betaler, når de selv tilmeld<br>© Nej                                                                                                    | inger Afsluttede ansøgninger                      |
| Kommende kurser Signér ansegni<br>Indstillinger<br>Styrelsen For It Og Læring<br>Vester Voldgade 123<br>1552 Købennavn V<br>Hentet fra CVR-registeret - kan ikke ændres<br>Skal dien medarbejdere kunne angive virksomheden som betaler, når de selv tilmeld<br>© Nej<br>© Ja                                                                                                    | inger Afsluttede ansøgninger                      |
| Kommende kurser Signér ansegni<br>Indstillinger<br>Styrelsen For It Og Læring<br>Vesler Voldgade 123<br>1552 Københav V<br>Hentel fra CVR-registeret - kan ikke ændres<br>Skal dine medarbejdere kunne angive virksomheden som betaler, når de selv tilmeld<br>© Nej<br>© Ja<br>Tillad dataudveksling for kursustilmeldinger med Kompetenceudviklingsfonde?                                                                                                    | inger Afsluttede ansøgninger                      |
| Kommende kurser       Afholdte kurser       Kursister       Ansøgninger       Signér ansøgni         Indstillinger         Styrelsen For it Og Læring         Vesler Voldgade 123         1552 Københan V         Hendet fra CVR-registeret - kan ikke ændres         Skal dine medarbejdere kunne angive virksomheden som betaler, når de selv tilmeld <ul> <li>Nej</li> <li>Ja</li> </ul> Tillad dataudveksling for kursustilmeldinger med Kompetenceudviklingsfonde? <ul> <li>Ja</li> </ul> | inger Afsluttede ansøgninger                      |

Du har følgende muligheder under indstillinger:

- Angive, om medarbejderne har mulighed for selv at tilmelde sig til kurser med virksomhed som betaler
- Angive, om virksomheden tillader dataudveksling om kursustilmeldinger med kompetencefonde
- Angive, om virksomheden ønsker at få notifikationer når ansøgningsfristen nærmer sig. Bemærk denne indstilling har ikke betydning for uddannelsesaktivitet, der påbegyndes efter 1/1-2019, da der ikke længere skal oprettes og sendes VEU-ansøgninger
- Vedligeholde/oprette EAN-numre og knytte disse til faktureringsadresser
- Angive oplysninger om, hvordan indkaldelsesbreve skal sendes (modtager og form)

## Gem indstillinger

Klik på knappen **Gem indstillinger**, når du har angivet/eller rettet i virksomhedens indstillinger.

# Administrer ansøgninger om VEU-godtgørelse og befordringstilskud

For at kunne se, udfylde og administrere ansøgninger om VEU-godtgørelse og befordringstilskud for uddannelsesaktivitet påbegyndt før 1/1-19, skal du have rettigheden **Ret til at ansøge om VEU-godtgørelse og befordringstilskud**.

**Bemærk** der er ændret i måden, hvorpå du søger om VEU-godtgørelse og befordringstilskud pr. 1. januar 2019, hvor Arbejdsgivernes Uddannelsesbidrag (AUB) har overtaget administration og udbetaling heraf. Det betyder, at du ikke længere skal udfylde og sende en VEU-ansøgning, men at du i stedet, skal udfylde ansøgningsoplysninger (= ansøgningsgrundlag) på tilmeldingen. Med den får du adgang til fanebladene Ansøgninger, Signér ansøgning og Afsluttede ansøgninger, og du kan benytte EfterUddannelse.dk til at:

- Administrere ansøgning om VEU godtgørelse og befordringstilskud for uddannelsesaktivitet påbegyndt før 1/1-2019
- Få overblik over aktive ansøgninger på fanebladet Ansøgninger
- Få overblik over ansøgninger, som er klar til signering på fanebladet Signer ansøgninger
- Få overblik over annullerede og afsluttede ansøgninger på fanebladet Afsluttede ansøgninger

# Ansøgninger

Klik på fanebladet Ansøgninger.

Klik på knappen "Søg" for at fremsøge alle ansøgninger, som endnu ikke er afsluttet og hvor ansøgningsfristen ikke er overskredet. Hvis du vil se ansøgninger, hvor ansøgningsfristen er overskredet, skal du sætte hak i feltet "Ansøgningsfrist overskredet".

| Uni-C, Danmarks Edb-Center For Uddannelse Og Forsk indstittinger |                                                                                                    |                                                                                    |              |                                 |                 |                |                               |                                         |                        |                                     |                          |
|------------------------------------------------------------------|----------------------------------------------------------------------------------------------------|------------------------------------------------------------------------------------|--------------|---------------------------------|-----------------|----------------|-------------------------------|-----------------------------------------|------------------------|-------------------------------------|--------------------------|
| Kommende kurser 23                                               | Afholdte I                                                                                                    | kurser Kursister                                                                   | A            | nsøgninger                      | S               | ignér          | ansøgninge                    | er Afsluttede an                        | søgninger              |                                     |                          |
| Ansøgninger om                                                   | VEU-godtgør                                                                                                    | else og befordrings                                                                | stil         | skud                            |                 |                |                               |                                         |                        |                                     |                          |
| Bemærk at der ikke op<br>sker på baggrund af til<br>Kurser.      | rettes ansøgning<br>meldingsoplysnir                                                                                                    | er til tilmeldinger med sta<br>nger. For at udfylde oplysi                         | rtda<br>ning | to efter 1.1.20<br>er herom kan | 19, da<br>du re | sags<br>digere | behandlinge<br>e dette i tilm | en af VEU-godtgør<br>eldingen på faneri | else og be<br>ne Komme | fordringstilskud<br>nde Kurser elle | d fremover<br>r Afholdte |
| Kursus                                                           | Søg på kursustitel eller kviknummer                                                                                                    |                                                                                    |              | Starte                          | dato            | 10-01          | -18                           | Slutdato                                |                        |                                     | 🖹 Print                  |
| CPR                                                              | Skriv CPR-numme                                                                                                    | r                                                                                  |              | ]                               |                 |                |                               |                                         |                        |                                     |                          |
| Arbejdsadresse                                                   | Alle produktionsen                                                                                                    | heder                                                                              | ~            | ] Statu                         | s               | Alle           |                               | ✓                                       | Ansøgning              | sfrist overskrede                   | t                        |
| Faktureringsadresse                                              | Alle produktionsen                                                                                                    | heder                                                                              | ~            | Resu                            | ltat            | Alle           |                               | ~                                       |                        |                                     |                          |
| Intern reference                                                 |                                                                                                    |                                                                                    |              | A-kas                           | se              | Vælg           | A-kasse                       |                                         | ~                      | ]                                   |                          |
| Kontakt                                                          |                                                                                                    |                                                                                    |              | ]                               |                 |                |                               |                                         |                        |                                     | Søg 🔎                    |
| Masseredigér udval                                               | Masseredigér udvalgte         Signér udvalgte         Jeg bekræfter under strafansvar, at de oplysninger, jeg har givet i ansegningen, er rigilge. Jeg har pilot til at give udsanne sæstedet eller a-kassen besked, hvis de oplysninger, jeg har givet, bliver ændret, fx hvis kurstigeteller av siger op.           Masseredigér udvalgte         Signér udvalgte         Dine oplysninger om beskæftigetse og indtægt vil blive efterprøvet ved sænkøringen de SKATs registre. Ønsker likke dete, av la annullere ansegningen. Samkøringen kan forsinke søgsbehandlingen og dermed udbelalling af VEU-godgørelse og bekrinninget iskud. |                                                                                    |              |                                 |                 |                |                               |                                         |                        |                                     |                          |
| Hent søgeresultat som fil                                        |                                                                                                    |                                                                                    |              |                                 |                 |                |                               |                                         | Ĺ                      | Der er fundet 20 a                  | ansøgninger              |
| Kursist                                                          |                                                                                                    | Kursus                                                                             |              | Kontakt                         | Start           | lato           | Slutdato                      | Status                                  | Afsendt                | A-kasse                             | Frist                    |
| Arb.adr.: Uni-C, Danmar<br>Fakt.adr.: Uni-C, Danmar              | ks i<br>rks                                                                                                    | Åbent Værksted<br>961851MGL0712ÅV<br>AMU - Arbejdsmarkedsuddan.<br>Bredahlsgade 1  |              | Common Name                     | 11-01           | -18            | 11-01-18                      | Modtaget                                |                        | 999-SU - Statens                    |                          |
| Arb.adr.: Uni-C, Danmar<br>Fakt.adr.: Uni-C, Danma               | ks E<br>rks                                                                                                    | Åbent Værksted<br>961851MGL0712ÅV<br>AMU - Arbejdsmarkedsuddan.<br>Bredahlsgade 1  |              | Common Name                     | 08-01           | -18            | 12-01-18                      | Afsendt                                 | ✓ 15-01-18             | 999-SU - Statens                    |                          |
| Arb.adr.: Uni-C, Danmar<br>Fakt.adr.: Uni-C, Danmar              | ks E<br>rks                                                                                                    | Fremstilling af svan<br>961851MGL0702b<br>AMU - Arbejdsmarkedsuddan.<br>Alsgade 50 |              | Common Name                     | 29-01           | -18            | 02-02-18                      | Under behandling                        | ⊘<br>07-02-18          | 22-22. Det Faglige                  |                          |
| Arb.adr.: Uni-C, Danmar<br>Fakt.adr.: Uni-C, Danmar              | ks E<br>rks                                                                                                    | Fremstilling af svan<br>961851MGL2202a<br>AMU - Arbejdsmarkedsuddan.<br>Alsgade 50 |              | Common Name                     | 05-02           | -18            | 09-02-18                      | Under behandling<br>Forhåndsgodkendt    |                        | 22-22. Det Faglige                  |                          |

Oversigten viser Kursistdetaljer, kursusoplysninger, kontaktoplysninger, start- og slutdato, status, afsendelsesoplysninger og antal dage til ansøgningsfrist.

Søgningen kan indsnævres ved at angive et konkret kursus, et cpr-nr, et tidsinterval eller ved at vælge en bestemt arbejdsadresse eller faktureringsadresse.

Hvis du arbejder i en mindre virksomhed, er der ingen grund til at indsnævre søgningen. Tryk da blot på Søg-knappen.

Du starter ansøgningen ved at klikke på ikon med blyant.

# Signer ansøgninger

Fanebladet Signer ansøgninger viser ansøgninger, som er klar til signering, dvs. ansøgninger, som har status "udfyldt" og hvor kurset er slut eller i gang, så det er muligt at signere/sende ansøgningen.

Du kan også her indsnævre din søgning, ved at udfylde forskellige søgekriterier.

# Afsluttede ansøgninger

Fanebladet Afsluttede ansøgninger viser ansøgninger, som er afsluttede eller annullerede.

Du kan også her indsnævre din søgning, ved at udfylde forskellige søgekriterier.